## Работа регистратора поликлиники с электронным листом нетрудоспособности

Работа регистратора поликлиники с электронным листом нетрудоспособности осуществляется в подсистеме «Листки нетрудоспособности» → «Листки нетрудоспособности (Рис. 1).

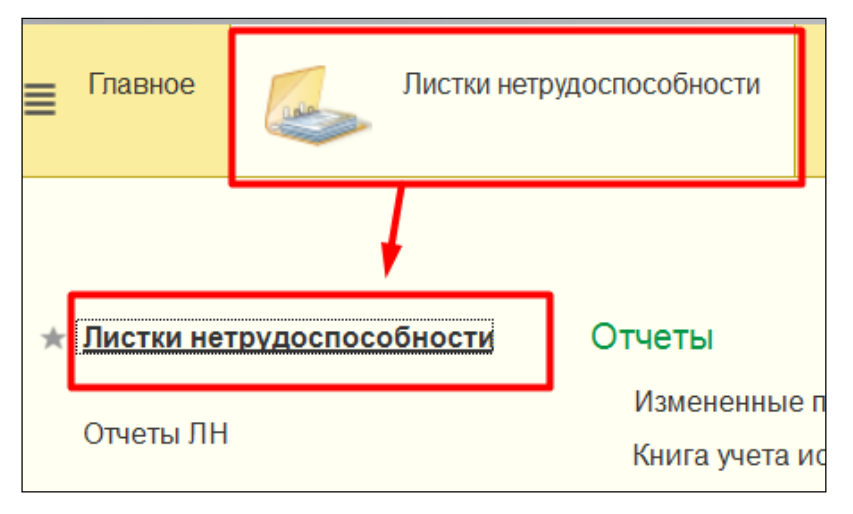

Рис. 1 Листки нетрудоспособности

Для того, чтобы у врача была возможность при заполнении ЭЛН присвоить ему номер, необходимо предварительно регистратору получить массив номеров из ФСС с помощью команды «Электронные больничные», далее «Получить массив номер ЛН» (Рис. 2).

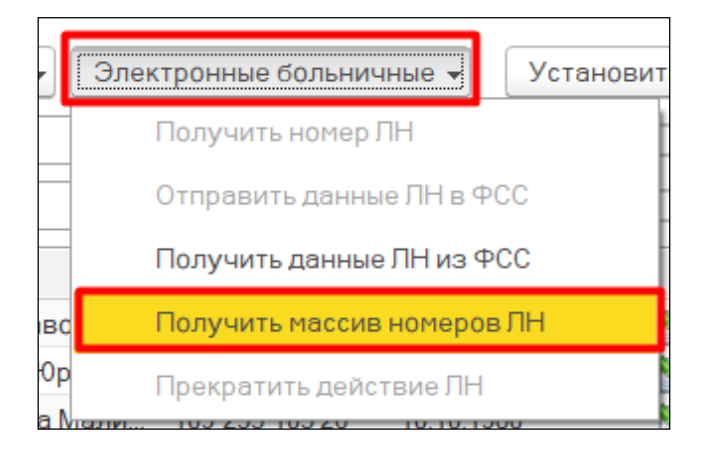

Рис. 2 Получение массива номеров ЛН

В результате открывается окно параметров запроса номеров ЭЛН, в котором необходимо проставить количество запрашиваемых номеров ЭЛН в ФСС, далее команда «Получить» (Рис. 3).

| ← → Получение номеров ЛН из ФСС      |          | >      |
|--------------------------------------|----------|--------|
| Количество запрашиваемых номеров: 10 |          |        |
|                                      |          |        |
|                                      |          |        |
|                                      |          |        |
|                                      |          |        |
|                                      | Получить | Отмена |
|                                      |          |        |

Рис. 3 Параметры запроса номеров ЭЛН

Далее, при команде «Получить» выходит сообщение о вводе пароля ЭЦП МУ (Рис. 4), на сервере ФСС проводится автоматическая проверка запрашиваемых номеров ЭЛН, и данных МУ. При удачной проверке выходит сообщение о получении массива номеров. Полученные номера ЭЛН сохраняются в регистре сведения «Номера листов ФСС».

| Подписание сообщений сервису ФСС (1С:Предприятие)           | 😞 🖩 🛅 M M+ M- 🗖 🗙  |                      |
|-------------------------------------------------------------|--------------------|----------------------|
| Подписание сообщений сервису ФСС                            |                    |                      |
| Введите пароль закрытого ключа сертификата                  |                    |                      |
| Сертификат: Дурегина Ольга, ММАУ "ГОРОДСКАЯ ПОЛИКЛИНИКА 💌 🖓 |                    |                      |
| Пароль:                                                     |                    |                      |
| Запомнить пароль ?                                          |                    |                      |
|                                                             |                    |                      |
|                                                             |                    |                      |
|                                                             |                    |                      |
|                                                             |                    |                      |
|                                                             |                    |                      |
|                                                             |                    |                      |
|                                                             |                    |                      |
|                                                             |                    |                      |
|                                                             |                    |                      |
|                                                             |                    |                      |
|                                                             |                    |                      |
|                                                             |                    |                      |
|                                                             | Подписать Отмена ? |                      |
| L                                                           |                    |                      |
|                                                             |                    |                      |
|                                                             |                    |                      |
|                                                             |                    | Получение номера ФСС |

Рис. 4 Запрос ЭЦП МУ

Как только весь массив свободных номеров будет закончен, пользователю (врачу) выдается сообщение о том, что необходимо получить номера заново (Рис. 5).

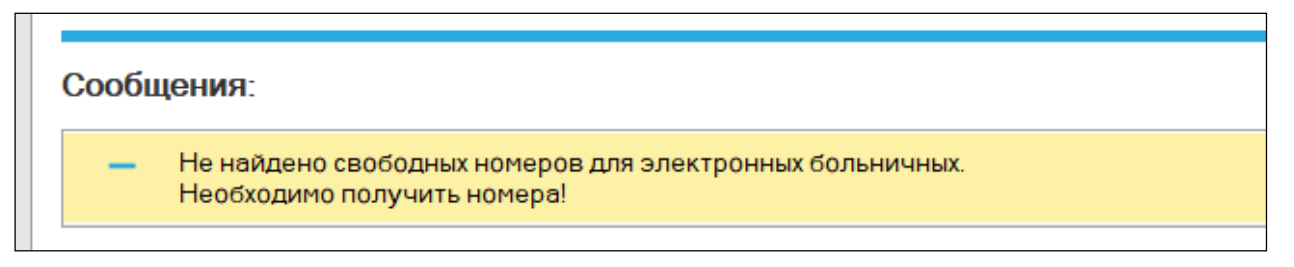

Рис. 5 Сообщение о необходимости получить номера ЭЛН

Далее врачами создаются ЭЛН, подписываются ЭЦП. После того как ЛН присваивается номер, ему присваивается статус отправки в ФСС «Ожидает отправки». В таком случае регистратор может отправлять данные по ЭЛН в ФСС.

Отобрать ЭЛН со статусом «Ожидает отправки» из всего списка ЛН возможно с помощью установки фильтра «Не отправленные в ФСС» на панели управления (Рис. 6).

| Лис | тки нетрудос    | пособности      |                             |                |                             |        |            |             |                       |     |         |   |
|-----|-----------------|-----------------|-----------------------------|----------------|-----------------------------|--------|------------|-------------|-----------------------|-----|---------|---|
| •   | Найти Отмени    | ть поиск ? С    | Создать на основании 👻 Элек | тронные больни | чные 👻 Установ              | ВИТЬ ( | статус 👻 🔣 | 🗟 🕒 Печать  | -                     |     |         |   |
|     |                 |                 |                             | 🔹 Подг         | разделение:                 |        | Всписке    | •           |                       |     |         |   |
|     |                 |                 |                             | Heo            | тправленные в ФСС           | C: 🗹   |            |             |                       |     |         |   |
| Ļ   | Номер           | Номер листка    | Ф <b>И</b> О                | СНИЛС          | Дата <mark>рождени</mark> я |        | Статус     | Электронный | Статус отправки в ФСС | Ста | тус ЭЛН | ٦ |
|     | 700 006 441 934 | 900 000 001 413 | Чесановская Марина Леонид   | 196-279-395 36 | 26.09.2001                  | 1      | Подготовка |             | Ожидает отправки      |     |         |   |
|     | 700 006 441 935 | 900 000 001 419 | Клинюшина Наталья Викторо   | 155-730-282 64 | 17.12.1986                  | -      | Выдан      |             | Ожидает отправки      |     |         |   |
|     | 700 006 441 936 | 900 000 002 048 | Ярков Владимир Валерьевич   | 070-139-038 26 | 30.04.1963                  | 1      | Подготовка | 4           | Ожидает отправки      |     |         |   |
|     | 700 006 441 940 | 900 000 002 049 | Чесановский Леонид Юрьевич  | 115-019-976 39 | 22.03.1980                  | 1      | Подготовка |             | Ожидает отправки      |     |         |   |
|     | 700 006 441 942 | 900 000 002 055 | Васюшкина Юлия Юрьевна      | 114-265-859 49 | 29.12.1977                  | 1      | Подготовка | <b>~</b>    | Ожидает отправки      |     |         |   |
|     | 700 006 441 943 | 900 000 002 069 | Попова Ольга Николаевна     | 059-131-106 36 | 04.12.1959                  | 1      | Подготовка | <b>*</b>    | Ожидает отправки      |     |         |   |
|     | 700 006 441 949 | 900 000 003 447 | Чесановский Леонид Юрьевич  | 115-019-976 39 | 22.03.1980                  | 1      | Подготовка | <b>~</b>    | Ожидает отправки      |     |         |   |
|     | 700 006 441 952 | 650 459 632 145 | Глушкова Ирина Георгиевна   | 118-685-631 93 | 29.10.1982                  | 1      | Подготовка |             | Ожидает отправки      |     |         |   |
|     |                 |                 |                             |                |                             |        |            |             |                       |     | 4       |   |

Рис. 6 Отбор неотправленных ЭЛН в ФСС

Отправка данных ЭЛН в ФСС осуществляется с помощью команды «Электронные больничные» далее «Отправить данные ЛН в ФСС», предварительно выделив необходимый ЭЛН (Рис. 7).

| $\neg -$      |                                      |                                   |        |  |  |
|---------------|--------------------------------------|-----------------------------------|--------|--|--|
| C             | оздать на основании 👻 🛄              | Электронные больничные 🚽 Установи | ть ста |  |  |
|               |                                      | Получить номер ЛН                 | þ      |  |  |
|               |                                      | Отправить данные ЛН в ФСС         |        |  |  |
|               | ФИО                                  | Получить данные ЛН из ФСС         |        |  |  |
| 1 413         | Чесановская Марина Ле                | Получить массив номеров ЛН        |        |  |  |
| 1 419         | Клинюшина Наталья Вик                | Прекратить действие ЛН            |        |  |  |
| 2 048         | Ярков Владимир Валерь <mark>е</mark> | DVIN 010 100 000 20 00.0T. 1000   | 1 1    |  |  |
| 2 049         | Чесановский Леонид Юрье              | евич 115-019-976 39 22.03.1980    | 1      |  |  |
| 2 <b>0</b> 55 | Васюшкина Юлия Юрьевна               | a 114-265-859.49 29.12.1977       | 1      |  |  |
|               |                                      |                                   |        |  |  |

Рис. 7 Отправка ЭЛН в ФСС

Если же команда не доступна, то пациенту для начала необходимо вывести на печать «Согласие на оформление ЭЛН» (Рис.

8).

| 🗲 → ☆ По уходу. Козлова З.А. д.р. 28.02.1953                                   |                                                 |
|--------------------------------------------------------------------------------|-------------------------------------------------|
| Основное Взаимодействия                                                        |                                                 |
| Записать и закрыть Записать Создать на основании 🗸 Электронные больничные 🔻    | 🚔 Печать 🚽 🛛 Установить статус 🚽 🔘 Очистисть по |
| Дата документа: 08.07.2018 11:11:07 🛗 Мед. организация: ММАУ "ГП №8" 🔹 🗙 🖓 Ста | т 🕒 Печать                                      |
| Тип: Пред. ЛН: Первичный                                                       | 🗓 Выбор полей печати                            |
| Номер Получить номер ЭЛН Дата 08.07.2018 f                                     | Согласие на оформление ЭЛН                      |
| листка:                                                                        | Согласие на оформление ЭЛН с настройкой         |
| Основная Освобождение от работы По уходу Стационар МСЭ                         |                                                 |

Рис. 8 Печать «Согласие на оформление ЭЛН»

Далее идет проверка подписания врачом ЭЦП ЭЛН, при не подписании выдается сообщение об отсутствии подписи (Рис. 9). В таком случае необходимо обратиться к врачу для подписания ЭЛН.

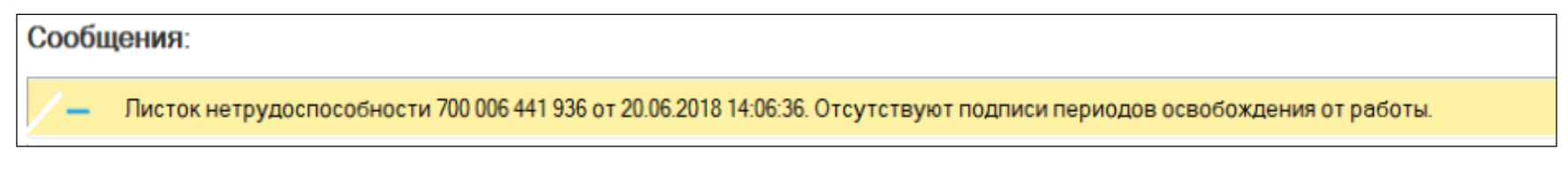

Рис. 9 Сообщение об отсутствии подписи врача

При удачной же проверке выходит сообщение о вводе пароля ЭЦП МУ (Рис. 10), на сервере ФСС проводится автоматическая проверка номера ЭЛН, и данных МУ.

| Поллисание сообщений сервису ФСС                            | Ти      | п        | Дата выдачи                   | Дата начала                        |
|-------------------------------------------------------------|---------|----------|-------------------------------|------------------------------------|
|                                                             |         |          | 19.06.2018                    | 19.06.2018                         |
| Введите пароль закрытого ключа сертификата                  |         |          | 20.06.2018                    | 20.06.2018                         |
| Сертификат: Дурегина Ольга, ММАУ "ГОРОДСКАЯ ПОЛИКЛИНИКА 🔻 🗗 |         |          | 20.06.2018                    | 20.06.2018                         |
| Пароль:                                                     |         |          | 25.06.2018                    | 25.06.2018                         |
|                                                             |         |          | 26.06.2018                    | 26.06.2018                         |
| запомнить пароль г                                          |         |          | 26.06.2018                    | 26.06.2018                         |
|                                                             |         |          | 03.07.2018                    | 03.07.2018                         |
|                                                             |         |          | 08.07.2018                    | 08.07.2018                         |
| Подписать Отмена ?                                          | эктронн | Стетус С | ЭЛН Ста                       | 🛎 🔺 💌 🕱<br>Еще 🕶<br>тус отправки в |
|                                                             |         | <b>1</b> | Электронные<br>Этправка данны | <b>э больн</b> ><br>ых             |

Рис. 10 Подписание ЭЦП МУ

При удачной проверке выходит сообщение об отправке ЭЛН в ФСС, листу присваивается статус отправки в ФСС «Отправлен» и статус ЭЛН «Открыт» (Рис. 11).

| Электронный | Статус отправки в ФСС † | Статус ЭЛН Тиг | n [ |
|-------------|-------------------------|----------------|-----|
| <b>~</b>    | Отправлен               | Закрыт         | 2   |
| <b>~</b>    | Отправлен               | Закрыт         | C   |
| -           | Отправлен               | Открыт         | C   |
| <b>~</b>    | Отправлен               | Открыт         | 1   |
|             | -                       |                |     |

Рис. 11 Статус ЭЛН «Открыт»

При последующих обращениях пациента к врачу, прежде чем продолжить работу с электронным листком нетрудоспособности, необходимо его обновить. Для этого в ЭЛН на командной панели документа в меню «Электронные больничные» выбирается пункт «Обновить ЛН из ФСС» (Рис. 12). Это действие необходимо для получения актуальной информации по электронному листку нетрудоспособности. Особенно это актуально, когда пациента направляют на медико-социальную экспертизу.

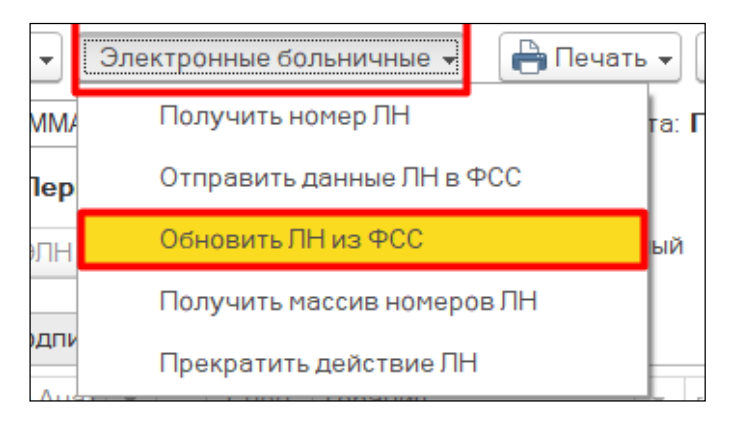

Рис. 12 Обновление данных ЭЛН

При продлении или закрытии ЭЛН заполняются соответствующие поля «Освобождение от работы» в уже «Открытом ЭЛН», лист обязательно подписывается ЭЦП врачом, далее отправляется в ФСС регистратором. (отправка аналогична первичной). Статус при этом становится у ЭЛН либо «Продлен», либо «Закрыт».

Если у пациента был открыт ЭЛН в другом медицинском учреждении, но за дальнейшим лечением он обратился в ваше, то по команде «Электронные больничные» → «Получить данные ЛН из ФСС», запрашиваем данные ЭЛН (Рис. 13).

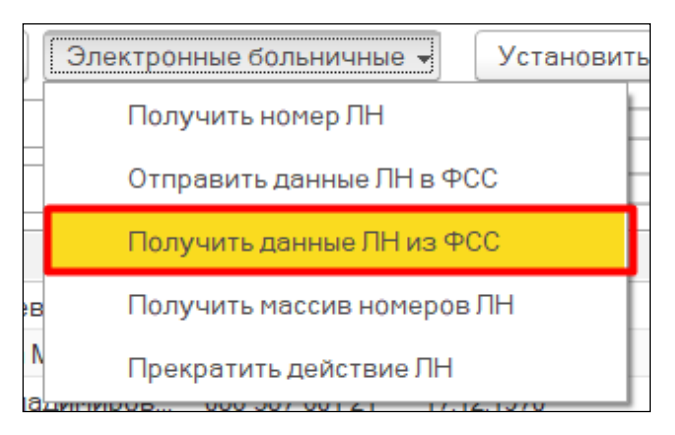

Рис. 13 Получение данных ЭЛН из ФСС открытым в другом МУ

В результате откроется окно «Поиска электронного листка нетрудоспособности», в котором необходимо заполнить такие параметры, как Номер листка и СНИЛС пациента (Рис. 14).

| $\leftarrow$ $\rightarrow$ | Поиск электронного листка нетрудоспособности |
|----------------------------|----------------------------------------------|
| Номер листка:              | Снилс:                                       |
|                            |                                              |

Рис. 14 Ввод данных для поиска ЭЛН

Далее по команде «Поиск» выполняется запрос о получении данных в ФСС, выходит окно для ввода пароля ЭЦП МУ (Рис. 15).

| Подрисание сообщений сервису ФСС (ПСПередоние)                       | 21 M M4 M4  | ×             |
|----------------------------------------------------------------------|-------------|---------------|
|                                                                      |             |               |
|                                                                      |             |               |
| подписание сообщении сервису ФСС                                     |             |               |
|                                                                      |             |               |
| введите пароль закрытого ключа сертификата                           |             |               |
| Сертификат: Позицкий Андрей, ООО '1С-МР', Директор, до 10.2018 🛛 👻 🗗 |             |               |
|                                                                      |             |               |
| пароль.                                                              |             |               |
| 🗌 Запомнить пароль ?                                                 |             |               |
|                                                                      |             |               |
|                                                                      |             |               |
|                                                                      |             |               |
|                                                                      |             |               |
|                                                                      |             |               |
|                                                                      |             |               |
|                                                                      |             |               |
|                                                                      |             |               |
|                                                                      |             |               |
|                                                                      |             |               |
|                                                                      |             |               |
|                                                                      |             |               |
|                                                                      |             |               |
|                                                                      |             |               |
|                                                                      |             |               |
|                                                                      |             |               |
|                                                                      |             |               |
|                                                                      |             |               |
|                                                                      |             |               |
|                                                                      |             |               |
| Подян                                                                | сать Отмена | 2             |
|                                                                      |             |               |
|                                                                      |             |               |
|                                                                      | 200         |               |
|                                                                      | Электр      | онные оольн × |
|                                                                      | 🛛 Получен   | ие данных из  |
|                                                                      | ΦCĆ         |               |
|                                                                      |             | Поиск Отмена  |

Рис. 15 Подписание ЭЦП МУ

При удачной проверке мы получаем данные об открытом ЭЛН с типом документа «Выдан в другом ЛПУ» (Рис. 16).

| $\leftarrow$ $\rightarrow$ | 🕁 Шабанова В.Н. от 22.05.2018                                 |                |
|----------------------------|---------------------------------------------------------------|----------------|
| Основно                    | е Взаимодействия История изменений                            |                |
| Записать                   | и закрыть Записать Создать на основании 🚽 Электронные больнич | ные 🔻          |
| Дата<br>документа:         | 22.05.2018 10:01:32                                           | ис Г<br>1ента: |
| Тип: Выдан                 | в другом ЛПУ 👻 ЛВН других МО Первичный 👻                      |                |
| Номер<br>листка:           | 306 770 617 551 Получить номер ЭЛН Дата<br>выдачи: 22.05.2    | 2018           |
| Основная                   | Освобождение от работы Стационар МСЭ                          |                |
| Пол:                       | ○м ⊚ж                                                         |                |
| Фамилия:                   | Шабанова Имя: Вера Отче                                       | ство: [Н       |
| Дата рожд                  | ения: 29.06.1954 63 года Мед. карта: СНИЛ                     | IC: 140-       |

Рис. 16 ЭЛН Выданный в другом ЛПУ

В ЭЛН с типом «Выдан в другом ЛПУ» могут быть не заполнены некоторые поля, такие как Врач, Специальность, Председатель ВК, в таком случае через команду «Еще» далее «Заполнить из другой МО» мы получаем недостающие сведения (Рис. 17).

| 🗲 → 📩 По уходу. Лукьянова М.А. д.р.                                                        |                                                                                                    | :                                      |
|--------------------------------------------------------------------------------------------|----------------------------------------------------------------------------------------------------|----------------------------------------|
| Основное Взаимодействия История изменений                                                  |                                                                                                    |                                        |
| Записать и закрыть Записать Создать на основании 🔻 Электронные больничные 🔹 🎆 👻 🕒 Печать 🤜 | <ul> <li>Установить статус</li> <li>Очистисть подписи</li> <li>Выбор сертификата</li> <li>Откалибровать печ</li> </ul> | чать ЛВН Еще 🚽 🥐                       |
| Дата документа: 22.05.2018 10:21:59 🗎 Мед. организация: 🔹 🛪 🖓 Статус документа: Подг       | тотовка Дата закрытия: Электронный: √                                                                                  | С Перечитать                           |
| Тип: Выдан в другом ЛПУ 🔹 ЛВН других МО Первичный 💌                                        |                                                                                                    | 🕞 Скопировать                          |
| Номер 306 770 628 582 Получить номер ЭЛН Дата 22.05.2018 📾 Первичный                       |                                                                                                    | 🔊 Пометить на удаление / Снять пометку |
| Листка. выдачи. диагноз.                                                                   |                                                                                                    | 🚛 Показать в списке                    |
|                                                                                            |                                                                                                    | 🛃 Записать и закрыть                   |
|                                                                                            |                                                                                                    | 📑 Записать Сtrl+S                      |
|                                                                                            |                                                                                                    | Создать на основании                   |
|                                                                                            |                                                                                                    | Электронные больничные                 |
| Приступить к работе: 🔄 🛗                                                                   | 🎎 Взаимодействия                                                                                                    |                                        |
| Иное                                                                                       |                                                                                                    | 🕒 Печать                               |
| Статус нетрудоспособного:                                                                  |                                                                                                    | Установить статус                      |
| Ответственный исполнитель:                                                                 |                                                                                                    | 🔘 Подписать                            |
| Подразделение: Рентгенодиагностичес 💌 🗗                                                    |                                                                                                    | Очистисть подписи                      |
| Создатель документа: Татурина Мария Влади 🖓                                                |                                                                                                    | Выбор сертификата                      |
| Уход в другое ЛПУ: 🔄 Неявка пациента: 🗌                                                    |                                                                                                    | Откалибровать печать ЛВН               |
|                                                                                            |                                                                                                    | Заполнить из другой организации        |
|                                                                                            |                                                                                                    | = <sup>2</sup>                         |

Рис. 17 Команда Заполнить из другой организации

## ЭЛН по Совместительству

С 14.12.2020 г. согласно Приказу Министерства здравоохранения РФ от 01.09.2020 № 925н строка «Место работы», в электронных листках нетрудоспособности не заполняется. Даже если застрахованный гражданин занят у нескольких работодателей - будет формироваться один электронный «больничный». В связи с этим в документе «Лист нетрудоспособности» после присвоения ему электронного номера ФСС (признак «Электронный») и сохранении документа, на вкладке «Основная» блок «Работа» скрывается (рис.18).

| Записать и закрыть Записать Создать на основании 🗸 Электронные больничные 🗸 🍇 🗣 🍋 Печать 🗸 Установить статус 🗸 🎯 Очистисть подписи 🛛 Выбор сертификата 🛛 Откалибровать печать ЛВН 🛛 Е | Еще 🕶 🤶 |
|----------------------------------------------------------------------------------------------------|---------|
| Дата документа: Ф2.12.2020 16.01:41 💼 Мед организация: ГБУЗ ТО "ОБ № 🔹 🗴 🖓 Статус документа: Подготовка Дата закрытия: Электронный: 🗹 ЛН по спецификации 2.0. 🗹                       |         |
| Тип. • Пред. ЛН: Первичный                                                                                                    |         |
| Номер<br>листка: Получить номер ЭЛН С 212202 Первичный диагноз: А150 • С 23 Заключительный статус<br>диагноз: ЭЛН                                                                     |         |
| Основная Освобождение от работы Стационар МСЭ Подписи                                                                                                    |         |
| ∏an: O M ® X                                                                                                    |         |
| Фанилия: / Иня. Отчество. / С                                                                                                    |         |
| Дата рождения: <sup>с</sup> 29 лет Мед. карта: 8301 от 02.02.17, А СНИЛС: 14 <sup></sup>                                                                                              |         |
| Причины нетрудоспособности                                                                                                    |         |
| Причина: 01-Заболевание 🔹 Доп.:                                                                                                    | •       |
| Санаторий<br>Дата1: 🛍 Дата2: 🟥 Номер путевки: Санатории:                                                                                                    | •       |
| Беременность                                                                                                    |         |
| Постановка на учет в ранние сроки беременности:                                                                                                    |         |

Рис. 18 Блок «Место работы» отсутствует

Так же в связи с данными изменениями в системе был установлен запрет в создании документа «Лист нетрудоспособности по Совместительству» на основании Электронного листка нетрудоспособности. При попытке оформить данный документ система выдаст соответствующее сообщение (рис.19).

| сооощения:                                                                                            | Сообщения:          |                                                                                |     |
|----------------------------------------------------------------------------------------------------|---------------------|--------------------------------------------------------------------------------|-----|
| — Неизвестное сообщение: Больничные_НельзяСоздатьЛНДляМестаРаботыПоСовместительствуПоСпефицикации_2_0 | — Неизвестное сообщ | ение:Больничные_НельзяСоздатьЛНДляМестаРаботыПоСовместительствуПоСпефицикации_ | 2_0 |

Рис. 19 Сообщение при создании ЭЛН по совместительству

## ЭЛН по уходу

Один электронный листок нетрудоспособности будет формироваться и при уходе за двумя и более больными детьми. При этом в такой листок будут вноситься по каждому заболевшему члену семьи периоды осуществления ухода за ним, ФИО, дата рождения, код причины нетрудоспособности, СНИЛС члена семьи, за которым осуществляется уход, код заболевания(рис.20).

| Основное Взаимодействия История изменений                                                                                                    |  |  |  |  |
|----------------------------------------------------------------------------------------------------|--|--|--|--|
| ать ЛВН                                                                                                    |  |  |  |  |
| Дата документа: 28.11.2020 20.49.27 📾 Мед организация. 🕞 ТБУЗ ТО "ОБ • Х 🗗 Статус документа: Подготовка Дата закрытия:                       |  |  |  |  |
| Тип: • Пред ЛН: п. Первичный                                                                                                    |  |  |  |  |
| Номер листка: Получить номер ЭЛН Дата выдачи: 26.11.2020 🛍 Первичный диагноз: Воб.9 • D Заключительный и C Статус Открыт ЭЛН<br>диагноз: ЭЛН |  |  |  |  |
| Основная Освобождение от работы По уходу Стационар МСЭ Подлиси                                                                               |  |  |  |  |
|                                                                                                    |  |  |  |  |
| Диагноз по МКБ10                                                                                                    |  |  |  |  |
|                                                                                                    |  |  |  |  |
|                                                                                                    |  |  |  |  |
|                                                                                                    |  |  |  |  |
|                                                                                                    |  |  |  |  |
|                                                                                                    |  |  |  |  |
| 1a                                                                                                    |  |  |  |  |

Рис. 20 ЭЛН по уходу